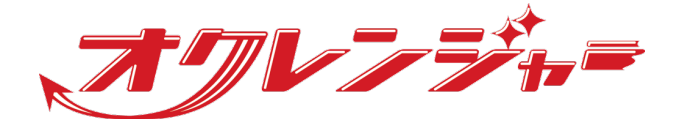

## □□ 家族の安否確認マニュアル

## 利用者 スマートフォン向け

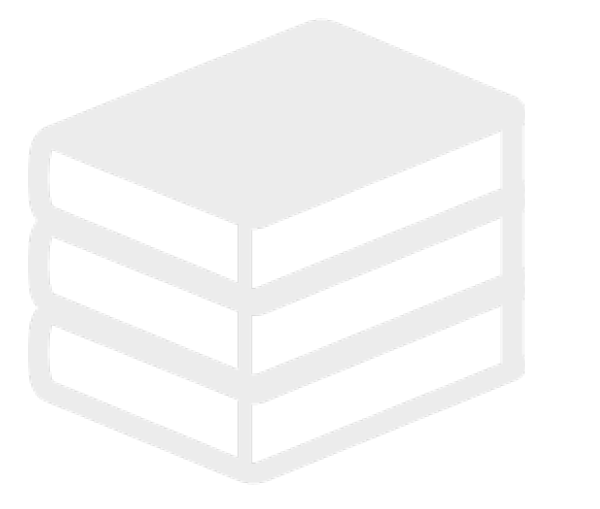

ヘルプデスク

## 0267-66-1383

対応時間 平日9:00~17:00

## 📨 ocrenger@pasmail.jp

平日9:00~17:00以外の場合翌営業日以降 ご返答させていただきます。(24時間受付)

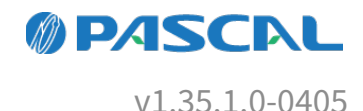

## Webマニュアル

ブラウザーから確認できるWebマニュアルが提供されています。 以下URLから最新の内容を確認することをおすすめします。

https://docs.ocrenger.jp/manual/family-safety-user-sp

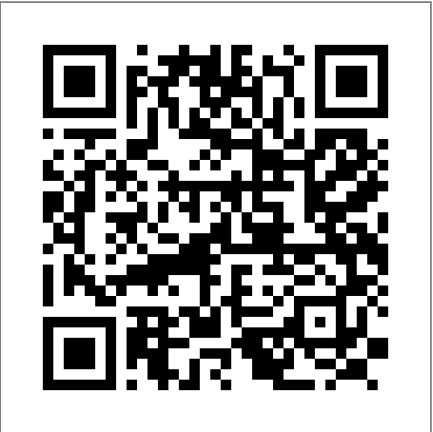

| 1. はじめに                  | 4  |
|--------------------------|----|
| 1.1 「家族の安否確認」のご利用にあたって   | 4  |
| <b>1.2</b> ご利用にあたって      | 4  |
| 1.3 IDが不明の場合             | 5  |
| 1.4 家族の安否状況を確認する場合       | 5  |
| 1.5 メッセージを受け取る必要がなくなった場合 | 5  |
| 1.6 機種変更をした場合            | 5  |
| 1.7 オクレンジャーヘルプデスク        | 6  |
| 2. 家族登録方法                | 7  |
| 3. 家族の安否確認を行う            | 14 |
| 4. 安否状況を登録する             | 16 |
| 5. 家族の安否状況を確認する          | 18 |
|                          |    |

## 1. はじめに

#### 1.1「家族の安否確認」のご利用にあたって

利用者・・・オクレンジャーをご契約いただいている団体に所属している方
家 族・・・利用者のご家族
※家族の安否確認機能は別途オプションとなります。

#### 1.2 ご利用にあたって

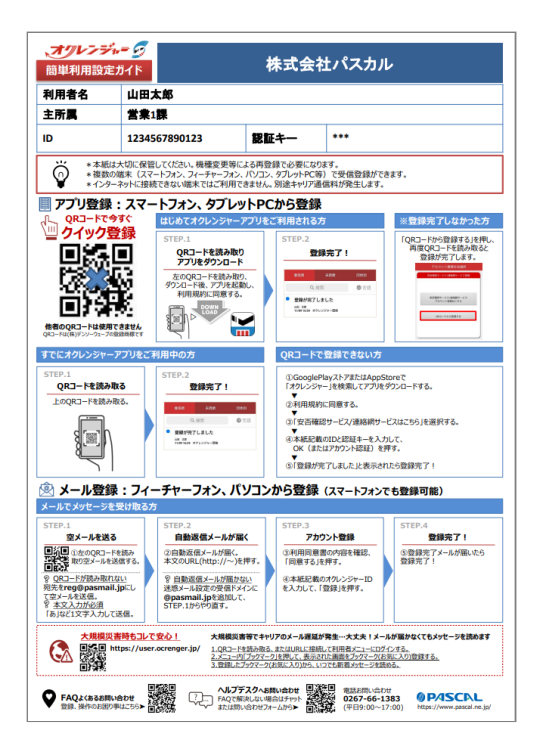

・一部登録方法によっては、利用者のIDが必要です。

簡単利用設定ガイドに記載しているIDを家族にお伝えください。

・ヘルプデスクへのお問合せ、再登録にはIDが必要になりますので、簡単利用設定ガイド(参考:右図)は大切 に保管してください。

- ・利用者1人に対し、家族10件のメールアドレスを登録できます。
- ・家族の安否状況は家族内でのみ共有され、団体の管理者は見ることができません。
- ・家族のご登録時は団体から配布される「家族の安否確認登録ガイド」をご参照ください。

#### 1.3 IDが不明の場合

| -= <u>-</u>   |   |
|---------------|---|
| 🤽 管理者画面へ移動する  | > |
| ■ メッセージ照会     | > |
| 11 スケジュール・掲示板 | > |
|               | > |
| 🧏 プライベート配信先設定 | > |
| D ID/認証キー     | > |
| 登録状況/設定       | > |
| ★ ブックマーク      | > |
| ? ヘルプ         | > |
|               | > |

・一部登録方法によっては、利用者のIDが必要です。家族の方は、利用者にIDを確認してください。

・利用者は、利用者メニューの「ID/認証キー」(参考:右図)から確認してください。 ※家族の方は、利用者メニューにはログインできません。

・利用者は、簡単利用設定ガイドを紛失してしまった場合、所属している団体の管理者に簡単利用設定ガイド の再発行依頼をしてください。

・IDは個人情報になりますので、弊社(株式会社パスカル・オクレンジャーヘルプデスク)ではIDをお調べで きません。

#### 1.4家族の安否状況を確認する場合

・登録通知メールに記載されているURLをブックマーク登録してください。

・安否状況の登録を求めるメールは利用者からだけでなく、利用者が所属する団体から、配信される場合があ ります。

#### 1.5 メッセージを受け取る必要がなくなった場合

・家族の方は、家族の一覧からご自身で削除できません。 利用者が家族の削除を行ってください。

#### 1.6 機種変更をした場合

・メールアドレスが変わった場合、「家族の安否確認 登録ガイド」または、本マニュアルをご確認の上、再 登録を行ってください。

※利用者が家族を登録する方法と、家族が自分自身で空メールから登録する方法があります。

1.7 オクレンジャーヘルプデスク

電話 0267-66-1383 対応時間 平日9:00~17:00

メール ocrenger@pasmail.jp

平日9:00~17:00以外の場合、翌営業日以降にご返答させていただきます。(24時間受付)

### 2. 家族登録方法

2.0.1 利用者が家族のメールアドレスを登録する(Web)

左のQRコードを読みとり、インターネットに接続してください。
 または下記のURLをブラウザーのアドレスバーに直接入力してください。
 https://user.ocrenger.jp/

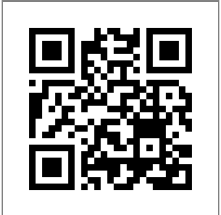

上記URLで接続できない場合、もしくはSSL非対応の携帯電話の場合は以下のQRコードを読み取り、インターネットに接続してください。 または下記のURLをブラウザーのアドレスバー に直接入力してください。 ※SSL(暗号化通信)を使用しておりません。

http://user.ocrenger.jp/

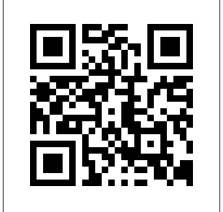

2. 利用者ログイン画面が表示されます。

ID、認証キーを入力し、「ログイン」を押して ください。

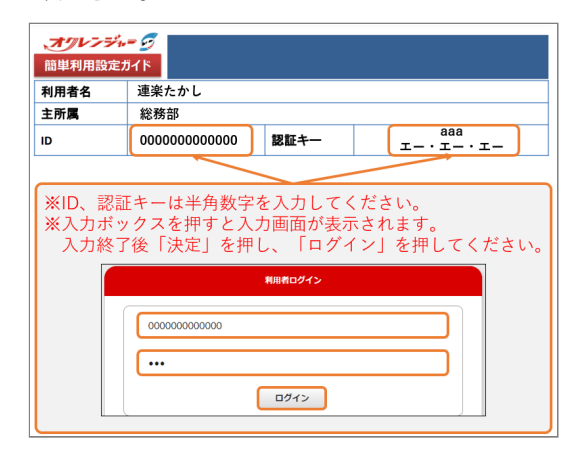

利用者メニューが表示されます。
 「家族の安否確認」を押してください。

|    | ×==-       |   |
|----|------------|---|
| È  | メッセージ照会    | > |
| 11 | スケジュール・掲示板 | > |
| ID | ID/認証キー    | > |
| ₽  | 登録状況/設定    | > |
| *  | ブックマーク     | > |
| *  | 家族の安否確認    | > |
| 2  | ヘルプ        |   |

4. 家族の登録画面が表示されます。

「家族間のニックネーム」と「メールアドレ ス」を入力し、「登録」を押してください。 ※必要に応じてSSL有効のチェックを外してく ださい

| 家族の安否確認                                          |  |
|--------------------------------------------------|--|
| ID 簡単利用設定ガイドに記載されているIDを入力してください                  |  |
|                                                  |  |
| ニックネーム                                           |  |
| 家族の名前やニックネームを入力してください                            |  |
| ✓ SSL有効にする                                       |  |
| <ul> <li>※家族が登録するための画面です。</li> <li>登録</li> </ul> |  |
|                                                  |  |

5. 家族の一覧に先ほど入力した家族が追加されて いれば登録完了です。

| 家族の一覧                         |    |
|-------------------------------|----|
| 🚉 連楽たかし                       |    |
| □ SSL有効                       |    |
| 🎎 連楽おく郎                       | 削除 |
| t*****@ocrenger.jp<br>✔ SSL有効 |    |

6. 追加されたメールアドレス宛にメールが送信されます。

※登録完了メールを保護、または家族の安否確 認掲示板をブックマーク登録してください。 ※SSL非対応の携帯電話・スマートフォンの場 合、メール本文下部に記載されているURLから 接続してください。

#### 利用者側

メールは届きません。

| 家族側 | [メーメ] | ル内容] |
|-----|-------|------|
|-----|-------|------|

メールの件名は「[家族の安否確認] 登録完了」 と表示されます。

連楽おく朗 様

オクレンジャー家族の安否確認に 連楽たかし さんが登録しました。 下記URLをブックマーク登録してください。 https://user.ocrenger.jp/fs●●●●●●●

上記URLで繋がらない場合はこちらのURL を選択してください (非SSL) http://user.ocrenger.jp/fs●●●●●●●

2.0.2利用者が家族を登録する(アプリ)

アプリから家族の登録を行うには、アカウント登 録を完了している必要があります。

アカウント登録を行っていない場合は、先にアカ ウント登録を行い、その後家族の登録を行ってく ださい。

家族を登録する方法には、利用者が家族のメール アドレスを登録する方法と、家族ご自身が自分の メールアドレスを登録する方法があります。 いずれかの方法で、家族のメールアドレスを登録 してください。

1. ホーム画面のアイコンを押し、 オクレンジャー アプリを起動してください。

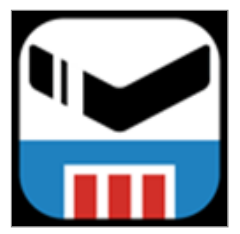

2. アプリ起動後、画面下部にあるアプリメニューの「アカウント/メニュー」を押してください。

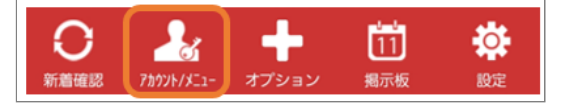

3. 利用者氏名を押してください。

#### Androidの場合

※「利用者メニューへ」を押してください。

| アカウント画面   |         |
|-----------|---------|
| オクレンジャー商事 | 連楽たかし 👿 |
| 状態        | 有効 💶    |
| 利用者メニューへ  | Ø       |

#### iPhoneの場合

※利用者氏名を押し、「利用者メニュー」を押 してください。

| アカウン                      | ۲  | Ð |
|---------------------------|----|---|
| <b>連楽たかし</b><br>オクレンジャー商事 | 有効 | > |

#### <mark>4.</mark> 利用者メニューが表示されます。

「家族の安否確認」を押してください。

|          | ×==-       |   |
|----------|------------|---|
| Ē        | メッセージ照会    | > |
| ĨĨ       | スケジュール・掲示板 | > |
| ID       | ID/認証キー    | > |
| ₽        | 登録状況/設定    | > |
| *        | ブックマーク     | > |
| *        | 家族の安否確認    | > |
| ?        | ヘルプ        | > |
| <u>R</u> | ログアウト      | > |
| _        |            |   |

#### 5. 家族の登録画面が表示されます。

|            | 家族の登録                 |
|------------|-----------------------|
| =          | ックネーム                 |
| 1          | 家族の名前やニックネームを入力してください |
| ×          | ールアドレス                |
| 2          |                       |
| 3 🗸        | SSL有効にする              |
| 4          | 登録                    |
| 5          | 家族へ安否確認メッセージを配信する     |
| 6          | 家族の安否確認掲示板へ移動する       |
| <b>7</b> 菊 | 民族の一覧                 |
|            | ≗ 連絡たかし               |
|            | □ SSL有効               |
|            |                       |

#### 項目解説

① ニックネーム

ニックネーム、名前などを入力します。

メールアドレス
 ご家族のメールアドレスを入力します。

③ SSL有効にする

チェックが入っているとSSLが有効になります。

④ 登録

入力した家族を家族の一覧に追加します。

⑤ 家族へ安否確認メッセージを配信する

登録されている家族に安否確認を求めるメール を配信します。

#### ⑥家族の安否確認掲示板へ移動する

家族の安否状況を確認できる掲示板へ移動しま す。

※一番上に記載されている名前は利用者名で す。

#### ⑦家族の一覧

登録されている家族の一覧です。 ※家族には削除ボタンが表示されません。 ※10件のメールアドレスまで登録できます。 6.「家族間のニックネーム」と「メールアドレス」を入力し、「登録」を押してください。
 ※必要に応じてSSL有効のチェックを外してください

| 家族の登録                 |
|-----------------------|
| ニックネーム                |
| 家族の名前やニックネームを入力してください |
| メールアドレス               |
|                       |
| ✔ SSL有効にする            |
| 登録                    |

7. 家族の一覧に先ほど入力した家族が追加されて いれば登録完了です。

| 家族の一覧                         |    |
|-------------------------------|----|
| 🎎 連楽たかし                       |    |
| □ SSL有効                       |    |
| 🎎 連楽おく郎                       | 削除 |
| t*****@ocrenger.jp<br>✔ SSL有効 |    |

8. 追加されたメールアドレス宛にメールが送信さ れます。

※登録完了メールを保護、または家族の安否確 認掲示板をブックマーク登録してください。 ※SSL非対応の携帯電話・スマートフォンの場 合、メール本文下部に記載されているURLから 接続してください。

#### 利用者側

メールは届きません。

# 家族側 [メール内容] メールの件名は「[家族の安否確認] 登録完了」 と表示されます。 連楽おく朗 様 オクレンジャー家族の安否確認に 連楽たかし さんが登録しました。

さんか登録しました。 下記URLをブックマーク登録してください。 https://user.ocrenger.jp/fs●●●●●●● ●●●●●●●●●●●●●●●●●●●●●●●●●●

上記URLで繋がらない場合はこちらのURL を選択してください(非SSL) <u>http://user.ocrenger.jp/fs●●●●●●●</u>

#### 2.0.3 利用者が家族を削除する

1. 利用者メニューから「家族の安否確認」を押し てください。

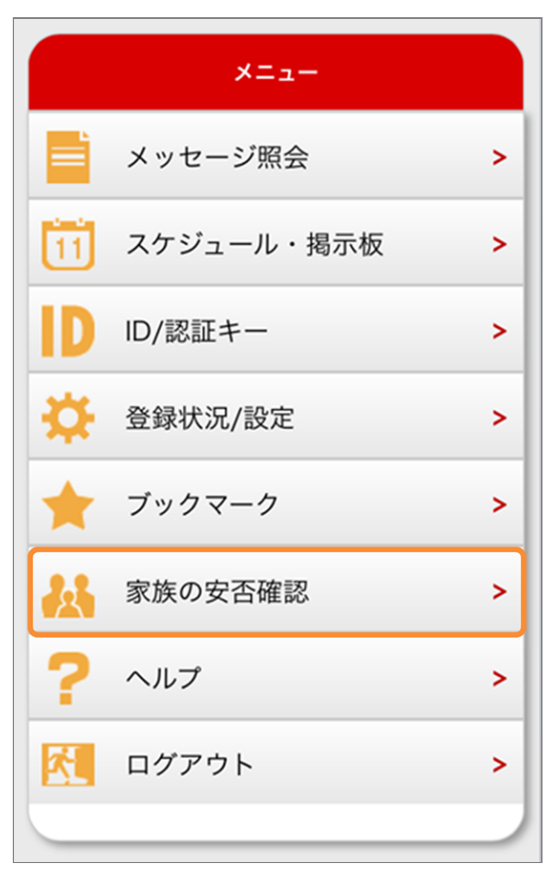

2. 家族の一覧から、削除したい家族の「削除」を 押してください。

| 家族の一覧                         |    |
|-------------------------------|----|
| 🏜 連楽たかし                       |    |
| □ SSL有効                       |    |
| 🎎 連楽おく郎                       | 削除 |
| t*****@ocrenger.jp<br>✔ SSL有効 |    |

- 3. 家族の削除確認が表示されます。
  - 「はい」を押してください。

※削除しない場合は、「いいえ」を押してくだ さい。

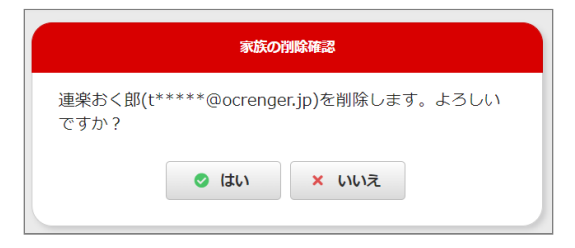

「家族の一覧」に表示されなければ削除完了です。

| IN | 族の一覧    | 1 |
|----|---------|---|
|    | 北 連楽たかし |   |
|    | □ SSL有効 |   |
|    |         |   |

削除した覚えのない家族が一覧から消えている 場合

下記の理由により、登録したメールアドレス宛 てに家族登録通知メールが届いていない可能性 があります。

・登録したメールアドレスが入力ミスなどで存
 在しないメールアドレスになっている。
 ・迷惑メール対策ではじかれている。

メールアドレスの入力に注意し、迷惑メール設

定を変更後、もう1度手順どおり、家族登録を 行ってください。

## 2.0.4 家族ご自身が自分のメールアドレス を登録する

 1. 左のQRコードを読み取るか、「 fs@pasmail.jp」をメールの宛先に直接入力 し、空メールを送信してください。

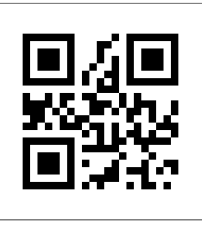

※空メール:件名、本文は不要です。 機種により、メール本文に文字を入力しないと 送信できない場合があります。

「あ」など1文字入力し、送信してください。 ※必ずご自身の携帯電話から送信してください。

転送メールなどの場合、正しく登録できませ ん。

2. 空メール送信後、およそ5分以内にメールが返 信されます。

メール本文に記載されているURLを押し、イン ターネットに接続してください。

※SSL非対応の携帯電話・スマートフォンの場 合、メール本文下部に記載されているURLから 接続してください。 オクレンジャー「家族の安否確認」登録サイト へようこそ。 以下のアドレスを選択して受信登録を行ってく ださい。 https://user.ocrenger.jp /fs

このメールにはめなたのメールアトレス情報を 含んでいます。他人にコピー及び転送は行わな いでください。

上記URLで繋がらない場合はこちらのURLを選択 してください (非SSL) <u>http://user.ocrenger.jp</u>

/fs••••••

このメールにお心当たりの無い方は以下アドレ スにご連絡ください。

オクレンジャーヘルプデスク 0267-66-1383

#### 5分以内に返信が無い場合

『迷惑メール対策機能』により遮断されている 可能性が考えられます。 迷惑メール設定を変更後、1.から再度登録を

述認入一ル設定を変更後、1.から再度豆動で 行ってください。

# 家族の安否確認登録画面が表示されます。 別紙の簡単利用設定ガイドに記載されているID と、家族間のニックネームや名前等を入力し、 「登録」を押してください。

※必要に応じてSSL有効のチェックを外してく ださい

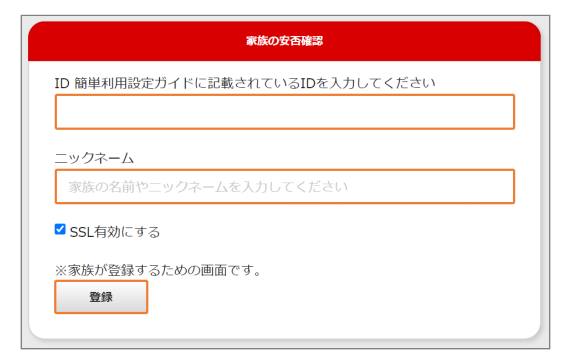

 「登録が完了しました」と表示されます。 画面を閉じてください。

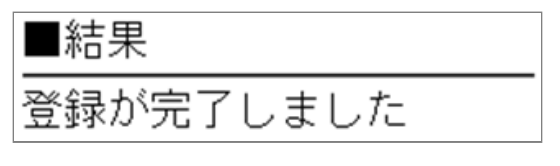

5. 登録完了メールが届きましたら登録完了です。 ※登録完了メールを保護、または家族の安否確 認掲示板をブックマーク登録してください。 ※SSL非対応の携帯電話・スマートフォンの場 合、メール本文下部に記載されているURLから 接続してください。

#### 利用者側 [メール内容]

メールの件名は「[家族の安否確認]家族の登録 がありました」と表示されます。

連楽たかし 様

上記URLで繋がらない場合はこちら のURLを選択してください(非SSL) http://user.ocrenger.jp/fs●●●●●●●●●

#### 家族側 [メール内容]

メールの件名は「[家族の安否確認] 登録完了」 と表示されます。

連楽おく朗 様

オクレンジャー家族の安否確認に登録しました。 下記URLをブックマーク登録してください。 <u>https://user.ocrenger.jp/fs●●●●●●●</u>

#### 上記URLで繋がらない場合はこちらのURL を選択してください (非SSL) http://user.ocrenger.jp/fs

## 2.0.5 メールのSSLを有効にする・無効する

新着通知のメールの本文には「SSL」と「非SSL」 の2種類があります。

安全な通信を行うためには「SSL」を有効にした メールを推奨しますが、一部携帯電話では「SSL」 のメッセージを開くことができないため、お使い の端末により有効と無効を切り替えてください。 ※メールアドレスごとに設定が可能です。 ※管理者側で「SSL無効」の設定をしている場合 は、利用者側で設定を切り替えることはできませ ん。

#### SSLメール本文(SSL有効)

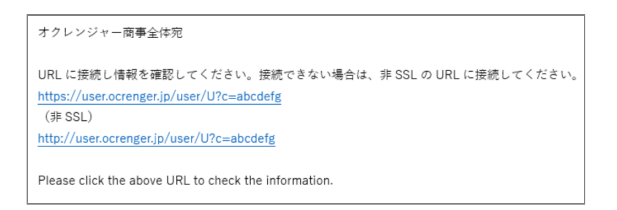

#### 非SSLメール本文(SSL無効)

#### オクレンジャー商事全体宛 URL に接続し情報を確認してください。 <u>http://user.ocrenger.jp/user/U?c=abcdefg</u>

Please click the above URL to check the information.

#### 1. 利用者メニューから「家族の安否確認」を押し てください。

※家族は利用者メニューにログインできません。

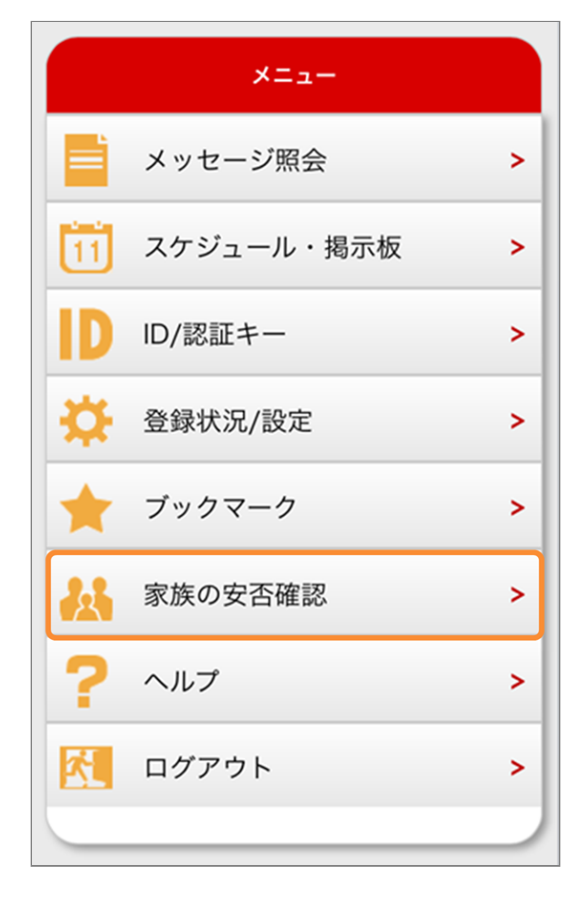

#### 2. 家族の一覧に「SSL有効」のチェック欄が表示 されます。

必要に応じて切り替えてください。

| 家族の一覧                         |    |
|-------------------------------|----|
| 🔐 連楽たかし                       |    |
| □ SSL有効                       |    |
| 🏜 連楽おく郎                       | 削除 |
| t*****@ocrenger.jp<br>✔ SSL有効 |    |

#### チェックを入れる

「SSL」メールが送信されます。こちらの設定を 推奨します。

#### チェックをはずす

「非SSL」メールが送信されます。

※管理者側で「SSL無効」の設定をしている場 合は、この項目は表示されません。 「非SSL」メール固定となります。

## 3. 家族の安否確認を行う

#### 3.0.1 安否確認メールを送信する

1. 利用者メニューから「家族の安否確認」を押し てください。

|    | ×==-       |   |
|----|------------|---|
| Ē  | メッセージ照会    | > |
| 11 | スケジュール・掲示板 | > |
| ID | ID/認証キー    | > |
| ₽  | 登録状況/設定    | > |
| ×  | ブックマーク     | > |
| *  | 家族の安否確認    | > |
| ?  | ヘルプ        | > |
| 8  | ログアウト      | > |
| _  |            |   |

2.「家族へ安否確認メッセージを配信する」を押してください。

| 家族へ安否確認メッセージを配信する  |
|--------------------|
| 家族の安否確認掲示板へ移動する    |
| 家族の一覧              |
| 連楽 たかし             |
|                    |
| 連楽おく朗              |
| abcdefg@pasmail.jp |
|                    |

家族の安否確認開始が表示されます。
 「はい」を押してください。
 ※安否確認を行わない場合は、「いいえ」を押

してください。

|                            | 家族の安容 | 5確認開始 |
|----------------------------|-------|-------|
| 家族の安否確認を開始します。よろしいで<br>すか? |       |       |
|                            | はい    | いいえ   |
| _                          |       |       |

4.「家族の安否確認を開始しました」と表示され ます。

画面を閉じてください。

※「戻る」を押すと利用者メニュー画面へ移動 します。

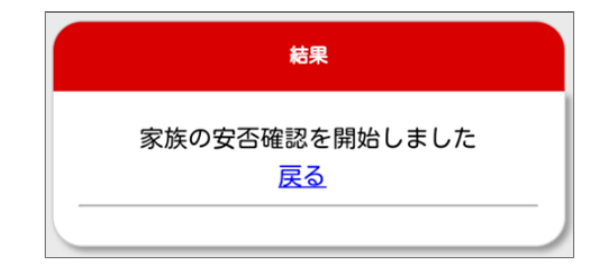

5. 登録している利用者や家族にメールが届きま す。

利用者・家族はURLに接続し、「家族の安否確 認掲示板」で安否状況を登録してください。 ※SSL非対応の携帯電話・スマートフォンの場 合、メール本文下部に記載されているURLから 接続してください。

#### 利用者側 [メール内容]

メールの件名は「[家族の安否確認]安否確認を してください」と表示されます。

連楽たかし 様

上記URLで繋がらない場合はこちらのURLを選択 してください (非SSL) http://user.ocrenger.jp/fs●●●●●●

#### 家族側 [メール内容]

メールの件名は「[家族の安否確認]安否確認を してください」と表示されます。

連楽おく朗 様

連楽たかし さんから家族の安否確認が配信さ れました。 下記のURLに接続し安否状況を登録してください。

https://user.ocrenger.jp/fs00000000

上記URLで繋がらない場合はこちらのURLを選択 してください (非SSL) http://user.ocrenger.jp/fs●●●●●●● 利用者が所属している団体、企業、学校などか ら家族宛てにメールが配信された場合 メッセージ内容が、メール本文に記載されてい ます。

#### 連楽おく朗様

PASCAL法人から家族の安否確 認が配信されました。 下記のURLに接続し安否状況を 登録してください。

https://user.ocrenger.jp/fsReply

件名:安否確認(職員・家族)全送信 本文: 職員とその家族全員に安否確認 メッセージを送信しています。 速やかに回答を行ってくだざい。 (本文終了)

上記URLで繋がらない場合はこちら のURLを選択してください(非SSL) http://user.ocrenger.jp/fsReply

## 4. 安否状況を登録する

#### 4.0.1 安否状況を回答する

 家族の安否確認メール本文のURLを押し、イン ターネットに接続してください。
 ※SSL非対応の携帯電話・スマートフォンの場 合、メール本文下部に記載されているURLから 接続してください。

連楽おく朗様
 連楽たかし さんから家族の安否確認が配信されました。
 下記のURLに接続し安否状況を登録してください。
 https://user.ocrenger.jp/fs
 上記URLで繋がらない場合はこちらのURLを選択してください (非SSL)
 http://user.ocrenger.jp/fs

2. 家族の安否確認掲示板が表示されます。

|     | 家族の安否確認                      |
|-----|------------------------------|
| 1   | <sup>状態</sup> ● 無事 ● 軽傷 ● 重傷 |
| 2   | コメント                         |
|     |                              |
| (3) | 送信                           |
|     | ※送信内容は家族内のみで共有されます           |
| 4   | 家族の状態                        |
|     | 連楽たかし                        |
|     |                              |
|     | 連楽おく朗                        |

#### 項目解説

**状態** 無事・軽傷・重傷から、ご自身の状態に近いものを選択してください。
 選択したものは、「家族の状態」に表示されます。
 **コメント** コメントを入力します。
 入力したコメントは、「家族の状態」に表示されます。

③ **送信** 安否状況を登録します。

④ 家族の状態
 家族の安否状況を確認できます。

3. 家族の安否確認掲示板が表示されます。

| 家族の安否確認                               |
|---------------------------------------|
| <sup>状態</sup> ● 無事 ● 軽傷 ● 重傷          |
| コメント<br>無事です。自宅にいます。<br>父さんは大丈夫?<br>。 |
| 送信<br>※送信内容は家族内のみで共有されます              |

 「送信しました」と表示されたら、安否状況の 登録は完了です。 画面を閉じてください。

| 結果     |
|--------|
| 送信しました |
|        |

5. 登録している家族全員に安否状況が更新された メールが届きます。

※メールの件名は「[家族の安否確認]安否が更 新されました」と表示されます。

※SSL非対応の携帯電話・スマートフォンの場 合、メール本文下部に記載されているURLから 接続してください。

連楽たかし 様 連楽おく朗 さんが安否情報を入力しました。 下記のURLに接続し安否状況を確認してください。 https://user.ocrenger.jp/fs●●●●●●● ••••••• 上記URLで繋がらない場合はこちらのURLを選択 してください (非SSL) http://user.ocrenger.jp/fs●●●●●●●

.....

利用者が所属している団体、企業、学校などか ら家族宛てにメールが配信される場合がありま す。

登録する安否状況は家族間でのみ共有され、団 体、企業、学校等の管理者は見ることができま せん。

利用者が、団体からの安否確認に自身の安否状 況を回答した場合、家族の安否確認掲示板の安 否状況も更新されます。

## 5. 家族の安否状況を確認する

5.0.1 利用者メニューから確認する

 利用者メニューから「家族の安否確認」を押し てください。
 ※家族は利用者メニューにログインできませ

|    | ×==-       |   |
|----|------------|---|
|    | メッセージ照会    | > |
| 11 | スケジュール・掲示板 | > |
| ID | ID/認証キー    | > |
| ₽  | 登録状況/設定    | > |
| *  | ブックマーク     | > |
|    | 家族の安否確認    | > |
| ?  | ヘルプ        | > |
| ×. | ログアウト      | > |
| _  |            |   |

2.「家族の安否確認掲示板へ移動する」を押して ください。

※ブックマーク登録した家族の安否確認掲示板 からでも確認できます。

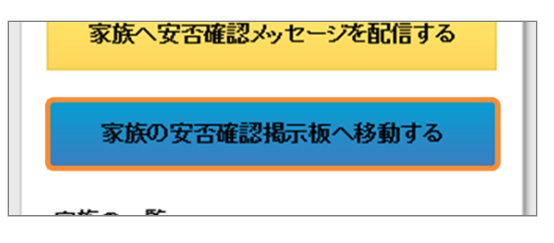

3.「家族の状態」から、安否情報の確認をしてく ださい。

| <b>オクレンジャー 3</b> メニュー                               |
|-----------------------------------------------------|
| 當將而将不聽望                                             |
| 1                                                   |
| <b>送信</b><br>※送信内容は家族内のみで共有されます                     |
| <b>2</b><br>家族の状態<br>道楽たかし                          |
| 道楽おく朗 無事 09/17 16:11 回答<br>無事です。自宅にいます。<br>父さんは大丈夫? |
|                                                     |

#### 項目解説

#### ① 状態・コメント

前回登録した状態やコメントが表示されます。 ※状態やコメントをまだ登録していない場合 は、状態を選択、任意でコメントを入力し送信 を押してください。

#### ② 家族の状態

家族の安否状況を確認できます。 回答日時が新しい順番で家族が表示されます。

③メニューへ

利用者メニュー画面に移動します。 ※家族は「メニューへ」のリンクは表示されま せん。

- る
  - 1. 安否状況が更新されたメール本文のURLを押 し、インターネットに接続してください。 ※メールの件名は「[家族の安否確認]安否が更 新されました」と表示されます。 ※保護した登録完了メールからでも確認できま す。

5.0.2 安否状況登録通知メールから確認す

連楽たかし 様 連楽おく朗 さんが安否情報を入力しました。 下記のURL に接続し安否状況を確認してください。 https://user.ocrenger.jp/fs

上記URLで繋がらない場合はこちらのURLを選択 してください (非SSL) http://user.ocrenger.jp/fs●●●●●●● 2.「家族の状態」から、安否情報の確認をしてく ださい。

| 家族の安否確認                                |
|----------------------------------------|
| <sup>状態</sup> 無事 軽傷 重傷                 |
| コメント                                   |
|                                        |
| ~~~~~~~~~~~~~~~~~~~~~~~~~~~~~~~~~~~~~~ |
| 送信                                     |
| ※送信内容は家族内のみで共有されます                     |
| 家族の状態                                  |
| 道楽たかし                                  |
|                                        |
| 道楽おく朗 無事 09/17 16:11 回答                |
| 無事です。自宅にいます。<br>公さんは大丈夫?               |
|                                        |
|                                        |

Copyright © 2022 Pascal Corporation. All rights reserved.